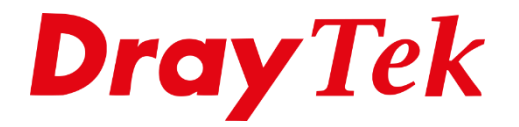

**HITE** 

# Proximus Internet & IPTV

## **Proximus VDSL configuratie**

In deze handleiding bespreken wij de mogelijkheid om een VDSL verbinding van Proximus aan te sluiten op een DrayTek Vigor 2862. Proximus maakt gebruik van PPPoE in combinatie met VLAN tag 10 om de internet verbinding op te zetten, daarnaast bieden ze IPTV aan welke op basis van VLAN tag 30 kan worden gebridged naar een LAN poort op de DrayTek. Hierdoor kunt u met uw DrayTek ook gebruik maken van de IPTV diensten van Proximus.

### **WAN General Setup**

Proximus maakt gebruik van VLAN tag 10 om de internet verbinding op te zetten, deze VLAN tag dient te worden opgegeven onder WAN > General Setup > WAN1. Bij Customer Tag onder VDSL2 kunt u de VLAN tag opgeven bij Tag value. De priority kunt u op 0 laten staan.

| WAN 1                                                                       |                                                          |                                                |
|-----------------------------------------------------------------------------|----------------------------------------------------------|------------------------------------------------|
| Enable:                                                                     | Yes 🗸                                                    |                                                |
| Display Name:                                                               | Proximus                                                 |                                                |
| Physical Mode:                                                              | VDSL2                                                    |                                                |
| DSL Mode:                                                                   | VDSL2 only V                                             |                                                |
| DSL Modem Code:                                                             | Default 🗸                                                |                                                |
| Line Speed(Kbps):                                                           |                                                          |                                                |
| DownLink                                                                    | 0                                                        |                                                |
| UpLink                                                                      | 0                                                        |                                                |
| Link Condition Detection                                                    |                                                          |                                                |
| Mode                                                                        | Disable 🗸                                                |                                                |
| Active Mode:                                                                | Always On 🗸                                              |                                                |
| VLAN Tag insertion                                                          | Customer (TPID 0x8100)                                   | Service (TPID 0x8100)                          |
| VDSL2                                                                       | Enable V                                                 | Disable 🗸                                      |
|                                                                             | Tag value Priority                                       | Tag value Priority                             |
|                                                                             | 10 0                                                     | 0 0                                            |
|                                                                             | (0~4095) (0~7)                                           | (0~4095) (0~7)                                 |
| Note:                                                                       |                                                          |                                                |
| <ol> <li>The line speed setting of WAN interf<br/>Mode.</li> </ol>          | ace is available only when According to Lin              | e Speed is selected as the Load Balance        |
| 2. Customer and service tag are used<br>tag is required when ISP needs Qint | for different network environments. Custom<br>Q packets. | er tag is required for most ISPs while Service |

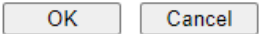

2

## **WAN Internet Access**

Proximus maakt gebruik van PPPoE, hierdoor is het verplicht om de Internet verbinding op te zetten op basis van een gebruikersnaam en wachtwoord combinatie. Deze gegevens worden aangeleverd door uw provider, door in de DrayTek naar WAN > Internet Access te gaan kunt u de WAN1 poort configureren als PPPoE / PPPoA. De volgende instellingen zijn vervolgens van belang:

| Enable:        | Inschakelen om het PPPoE / PPPoA profiel te activeren |
|----------------|-------------------------------------------------------|
| Protocol:      | PPPoE                                                 |
| Username:      | Gebruikersnaam                                        |
| Password:      | Wachtwoord                                            |
| IP Assignment: | Dynamic                                               |

| WAN 1                      |             |                         |                            |                              |
|----------------------------|-------------|-------------------------|----------------------------|------------------------------|
| PPPoE / P                  | PPoA        | MPoA                    | / Static or Dynamic IP     | IPv6                         |
| Enable                     | O Disable   |                         | ISP Access Setup           |                              |
|                            |             |                         | Service Name <sup>1</sup>  | Max: 23 characters           |
| Modem Setting              | s (for ADSL | only)                   | Username                   | gebruikersnaam               |
| Multi-PVC<br>channel       | Channel 1   | ~                       | Password                   | ••••••                       |
| VPI                        | 8           |                         | Separate Account for AD    | SL                           |
| VCI                        | 35          |                         | PPP Authentication         | PAP/CHAP/MS-CHAP/MS-CHAPv2 V |
| Encapsulating<br>Type      | VC MUX      | ~                       | IP Address From ISP WA     | N IP Alias                   |
| Protocol                   | PPPoE 🗸     |                         | Fixed IP 🛛 Yes 🔍 No (      | Dynamic IP)                  |
| Modulation                 | Multimode   | ~                       | Fixed IP Address           |                              |
| PPPoE Pass-through         |             | Default MAC Address     |                            |                              |
| For Wired LAN <sup>2</sup> |             | ○ Specify a MAC Address |                            |                              |
|                            |             | MAC Address: 14 · 49 ·  | BC:02 47 D9                |                              |
| WAN Connection Detection   |             |                         |                            |                              |
| Mode                       | PPP Detec   | t 🗸                     | Index(1-15) in Schedule Se | etup:                        |
|                            |             |                         | =>,, [                     | ,                            |
| MTU                        | 1492        | (Max:1500)              |                            |                              |
| Path MTU<br>Discovery      | Detect      |                         |                            |                              |

Klik op OK om de instellingen op te slaan, de DrayTek zal vragen om een herstart. Na de herstart zal de verbinding online moeten komen. Dit kunt u controleren bij de Online Status > Physical Connection.

## IPTV

Proximus maakt gebruik van VLAN tag 30 voor IPTV, dit VLAN ID kunt u bridgen naar een LAN poort waarop u vervolgens de IPTV box kunt aansluiten. Het bridgen van VLAN tag 30 kunt u configureren bij WAN > Multi-PVC/VLAN > Channel 10. De volgende instellingen zijn belangrijk:

| Enable:      | Aanvinken om dit kanaal te activeren.                           |
|--------------|-----------------------------------------------------------------|
| WAN Type:    | Selecteer VDSL.                                                 |
| VLAN Tag:    | Geef hier de VLAN tag op die nodig is voor de IPTV diensten van |
|              | Proximus.                                                       |
| Bridge Mode: | Selecteer de LAN poort waarop u de IPTV box wilt gebruiken.     |

| NAN >> Multi-PVC/VLAN >> Channel10         |                                                      |
|--------------------------------------------|------------------------------------------------------|
|                                            |                                                      |
| Enable Channe                              | JI 10 :                                              |
| WAN Type :                                 | VDSL V                                               |
| General Settings                           |                                                      |
| VLAN Header                                |                                                      |
| VLAN Tag:                                  | 30 Service Tag Value: Disable Modify                 |
| Priority:                                  |                                                      |
| Note:                                      |                                                      |
| Tag value must be                          | set between 1~4095 and unique for each channel.      |
| Only one channel of                        | an be untagged (equal to 0) at a time.               |
| Bridge mode                                |                                                      |
| 🗹 Enable                                   |                                                      |
| Physical Members                           | 5                                                    |
| □P1 □P2 □                                  | ]P3 🗹 P4 🗌 P5                                        |
| Note:                                      |                                                      |
| 1. P1 is reserved for                      | r NAT use, and cannot be configured for bridge mode. |
| 2. If the port be con<br>Configuration wil | I not work.                                          |
|                                            |                                                      |

Klik op OK om de instellingen op te slaan. In bovenstaande afbeelding kunt u de IPTV box aansluiten op LAN poort 4 van de DrayTek.

4

#### Voorbehoud

We behouden ons het recht voor om deze en andere documentatie te wijzigen zonder de verplichting gebruikers hiervan op de hoogte te stellen. Afbeeldingen en screenshots kunnen afwijken.

#### **Copyright verklaring**

#### © 2021 DrayTek

Alle rechten voorbehouden. Niets uit deze uitgave mag worden verveelvoudigd, opgeslagen in een geautomatiseerd gegevensbestand en/of openbaar gemaakt in enige vorm of op enige wijze, hetzij elektronisch, mechanisch, door fotokopieën, opnamen of op enige andere manier zonder voorafgaande schriftelijke toestemming van de uitgever.

Ondanks alle aan de samenstelling van deze handleiding bestede zorg kan noch de fabrikant, noch de auteur, noch de distributeur aansprakelijkheid aanvaarden voor schade die het gevolg is van enige fout uit deze uitgave.

#### Trademarks

Alle merken en geregistreerde merken zijn eigendom van hun respectievelijke eigenaren.

5